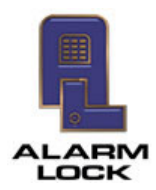

## ALARM LOCK Tech Support

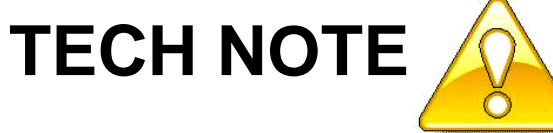

| Date:    | Thursday, September 01, 2016                     |
|----------|--------------------------------------------------|
| Subject: | Upgrading DL-Windows V5.2.3 to DL-Windows V5.3.3 |
| Models:  | DL-Windows V5.2.3, DL-Windows V5.3.3             |
|          |                                                  |

Upgrade DL-Windows V5.2.3 to the new DL-Windows V5.3.3 (Beta) as follows:

- 1. Uninstall DL-Windows V5.2.3 using the "Uninstall Program" screen (also named "Programs and Features") in your Windows Control Panel.
- 2. Select DL-Windows 5.2.3 and click Uninstall.

| Uninstall or change a program                                                                |           |              |         |         |
|----------------------------------------------------------------------------------------------|-----------|--------------|---------|---------|
| To uninstall a program, select it from the list and then click Uninstall, Change, or Repair. |           |              |         |         |
| Organize 🔻                                                                                   |           |              |         |         |
| Name                                                                                         | Publisher | Installed On | Size    | Version |
| L-Windows 5.2.3                                                                              | AlarmLock | 08/30/2016   | 15.7 MB | 5.2.3   |

 Run the DL-Windows V5.3.3 (Beta) setup program either from an installation CD or from a file downloaded from the Napco Technical Library (<u>http://tech.napcosecurity.com/</u>).

## TECHNICAL LIBRARY

4. When the setup program starts, click "Workstation Installation".

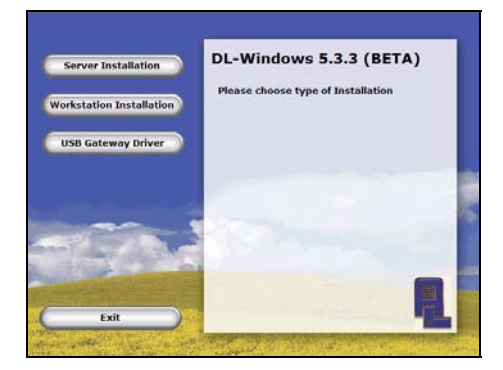

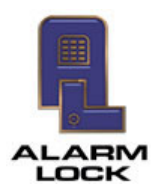

5. When the DL-Windows 5.3.3 (BETA) Setup Wizard starts, click Next.

| DL-Windows 5.3.3 (BETA)                                                                                                  |                                                                                                    | -   □   ×                                      |
|----------------------------------------------------------------------------------------------------|----------------------------------------------------------------------------------------------------|------------------------------------------------|
| Welcome to the DL-W<br>Wizard                                                                                            | 'indows 5.3.3 (BETA) Setup                                                                                                    | 5                                              |
| The installer will guide you through the<br>computer.                                                                    | e steps required to install DL-Windows 5.3.3 (BI                                                                                                    | ETA) on your                                   |
| WARNING: This computer program in<br>Unauthorized duplication or distributio<br>or criminal penalties, and will be prose | s protected by copyright law and international tri<br>on of this program, or any portion of it, may result<br>socuted to the maximum extent possible under th<br>Cancel < Back | eaties.<br>in severe civil<br>a law.<br>Next > |
|                                                                                                    |                                                                                                    |                                                |

6. In the **Select Installation Folder** screen, keep the default installation folder path; select the "**Everyone**" radio button and click **Next**.

| Select Installation Folder                                                         | 5                          |
|------------------------------------------------------------------------------------|----------------------------|
| The installer will install DL-Windows 5.3.3 (BETA) to the following folder         |                            |
| To install in this folder, click "Next". To install to a different folder, enter   | t below or click "Browse". |
| <u>F</u> older:                                                                    |                            |
| C:\Program Files\AlarmLock\DL-Windows 5.3.3 (BETA)\                                | Browse                     |
|                                                                                    | Disk Cost                  |
|                                                                                    |                            |
| Install DL-Windows 5.3.3 (BETA) for yourself, or for anyone who uses<br>@ Everyone | this computer:             |
| Install DL-Windows 5.3.3 (BETA) for yourself, or for anyone who uses               | this computer:             |

7. In the Confirm Installation screen, click Next.

| Confirm Installation                      |                               | 5    |
|-------------------------------------------|-------------------------------|------|
| he installer is ready to install DL-Windo | ws 5.3.3 (BETA) on your compu | ter. |
| Click "Next" to start the installation.   |                               |      |
|                                           |                               |      |
|                                           |                               |      |
|                                           |                               |      |
|                                           |                               |      |
|                                           |                               |      |
|                                           |                               |      |
|                                           |                               |      |
|                                           |                               |      |

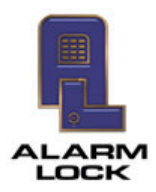

8. When the installation process ends, the Installation Complete screen appears; click Close.

| 员 DL-Windows 5.3.3 (BETA)                                          |                  |
|--------------------------------------------------------------------|------------------|
| Installation Complete                                              | 5                |
| DL-Windows 5.3.3 (BETA) has been successfully installed.           |                  |
| Click "Close" to exit.                                             |                  |
|                                                                    |                  |
|                                                                    |                  |
|                                                                    |                  |
|                                                                    |                  |
|                                                                    |                  |
| Please use Windows Update to check for any critical updates to the | e.NET Framework. |
|                                                                    |                  |
| Cancel                                                             | < Back Close     |
|                                                                    |                  |

9. Click Start > All Programs > DL-Windows 5 > Database Configuration to launch the DL-Windows 5 Database Configuration tool. Confirm the Database Server Name.

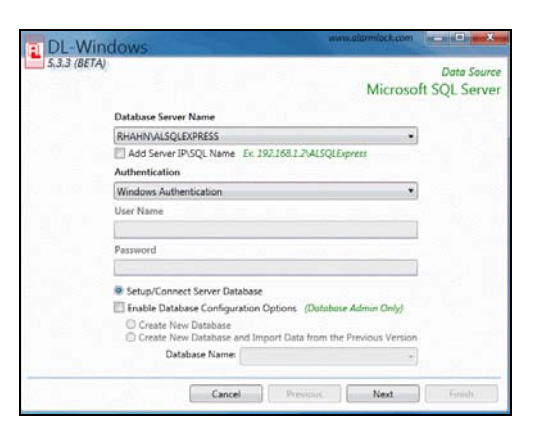

Select the following options.

- a. Check the Enable Database Configuration Options checkbox.
- b. Select the Create New Database and Import Data from the Previous Version radio button.
- c. In the Database Name pulldown select "AlarmLock 5.2.3.23".

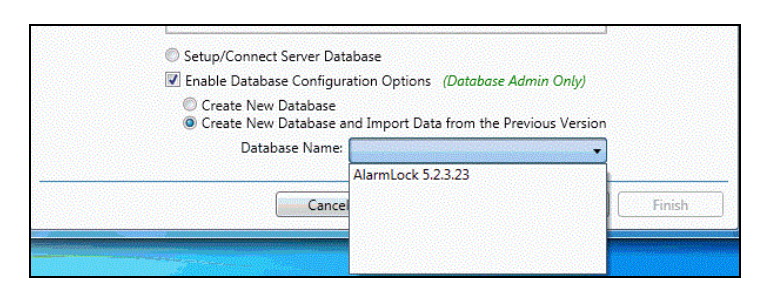

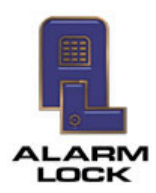

 In the next screen that appears, do <u>not</u> check the Use DL-Windows in Server Mode checkbox (thus maintaining the same setting used with the previous DL-Windows V5.2.3 installation). Click Next.

| 5,3.3 (BETA) | ws                                                                           |
|--------------|------------------------------------------------------------------------------|
|              | Use DL-Windows in Server Mode User Name Alarmitack Password Confirm Password |
|              | Cancel Previous Next                                                         |

11. To complete the upgrade process, click **Finish**. The screen will close automatically.

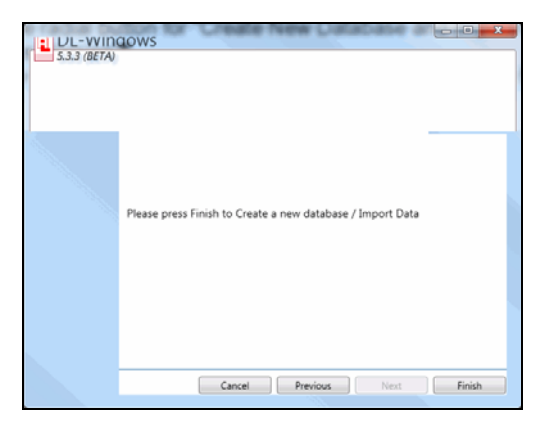

12. When you launch DL-Windows 5.3.3 (Beta), all prior user account data will appear.